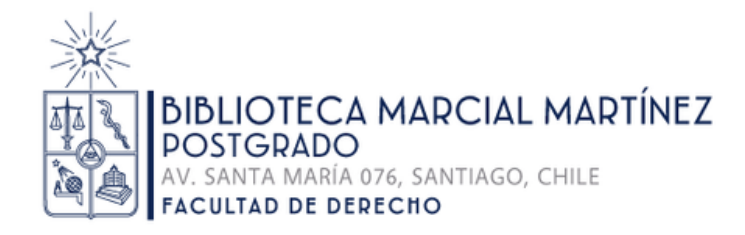

# Guía de solicitud de

# Préstamo Interbibliotecario Integrado (PIBI)

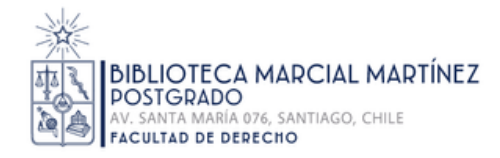

# **Descripción del Servicio**

El PIBI permite a usuarios de la Universidad de Chile solicitar libros y tesis de la **Pontificia Universidad Católica de Chile** a través de la Biblioteca Digital. El retiro y devolución de estos materiales se realiza directamente en cualquiera de las Bibliotecas de la Universidad de Chile seleccionada por el usuario.

## Requisitos y condiciones del Servicio

- Debe tener su cuenta de biblioteca vigente.
- Debe estar al día en la biblioteca: No tener multas ni sanciones pendientes en las Bibliotecas de la Universidad de Chile.
- El material solicitado estará disponible en la biblioteca que haya seleccionado para retiro en un plazo de 4-5 días hábiles.
- Podrá realizar hasta 3 solicitudes simultáneamente de material que pertenezca a Colección General o Colección Tesis de la Universidad Católica.
- El material solicitado podrá ser devuelto en cualquier biblioteca de la Universidad de Chile.

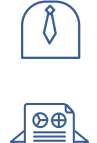

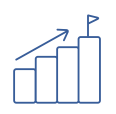

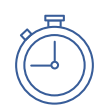

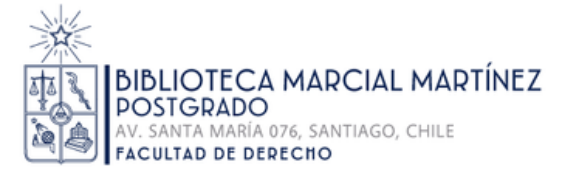

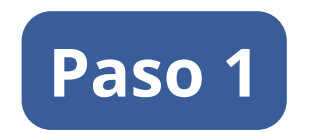

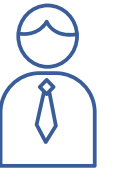

"Iniciar sesión" de cuenta de Biblioteca en Biblioteca Digital de la Universidad de Chile: <u>https://bibliotecadigital.uchile.cl/</u>

| B                                                                                          |                                                                                                    | INICIO     | REVISTAS<br>POR<br>TÍTULO POR CITA | PRÉSTA<br>EXPLORAR INTERBIBLIO<br>INTEGR | MO<br>TECARIO<br>ADO | 📷 Iniciar sesión Menú 🗸 |
|--------------------------------------------------------------------------------------------|----------------------------------------------------------------------------------------------------|------------|------------------------------------|------------------------------------------|----------------------|-------------------------|
| Super Super Busque simultáneamente en nuestro catálogo, revistas, bases de datos y más Ø Ø |                                                                                                    |            |                                    |                                          |                      |                         |
|                                                                                            | Accede a <b>todos</b> los recursos de información<br>disponibles en la Universidad de Chile:                      | Descubre n | uestras colecc                     | ciones                                   |                      |                         |
|                                                                                            | Catalogo de bibliotecas y archivos Repositorio académico institucional Revistas y bases de datos suscritas Libros |            | Libra electrónic                   |                                          |                      |                         |
| ÷                                                                                          | Tert Acerca de che sitio  Açuda                                                                                   |            |                                    |                                          |                      | F                       |
|                                                                                            | Mi cuenta<br>Reserva, renovación e historial de préstamos                                                         | Mapas      | Obras de arte                      | Partituras                               | Artesanías           | Manuscritos             |
|                                                                                            | INGRESAR                                                                                                    | Afiches    | Objetos médicos                    | Definiciones                             | Archivos sonoros     | Audiovisual             |

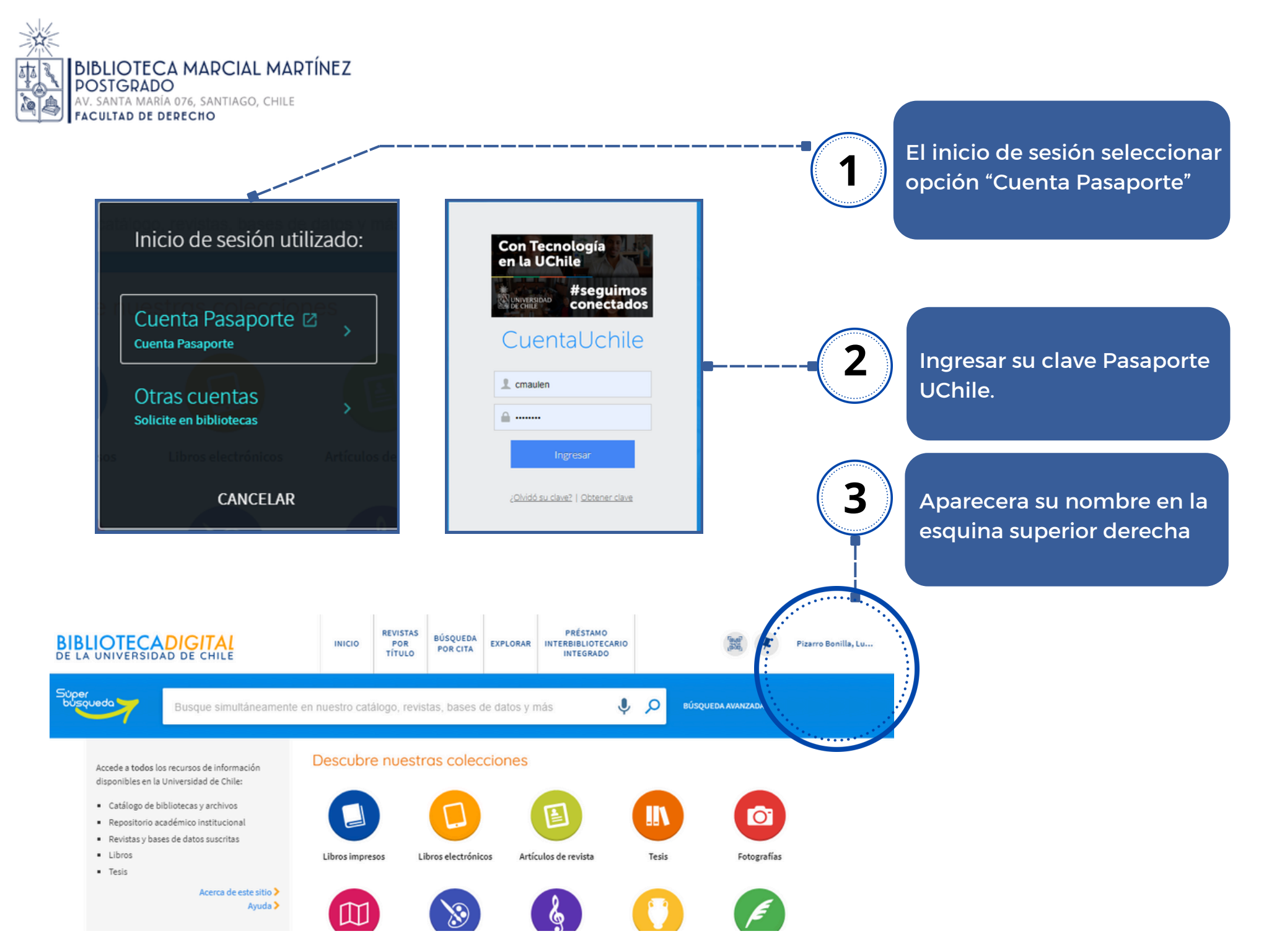

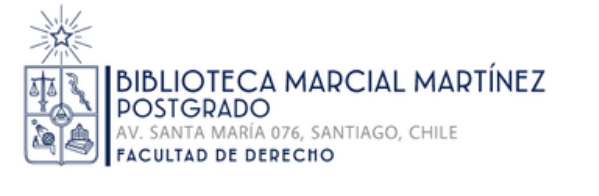

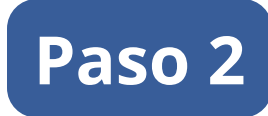

### Ingrese a la opción "Préstamo interbibliotecario Integrado"

• La opción se encuentra en el menú superior

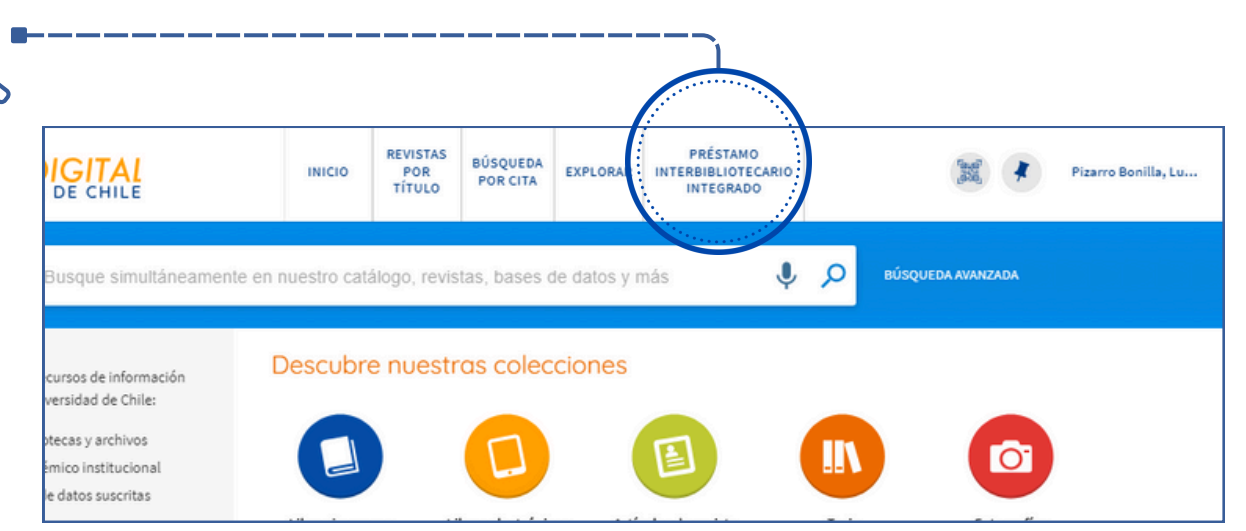

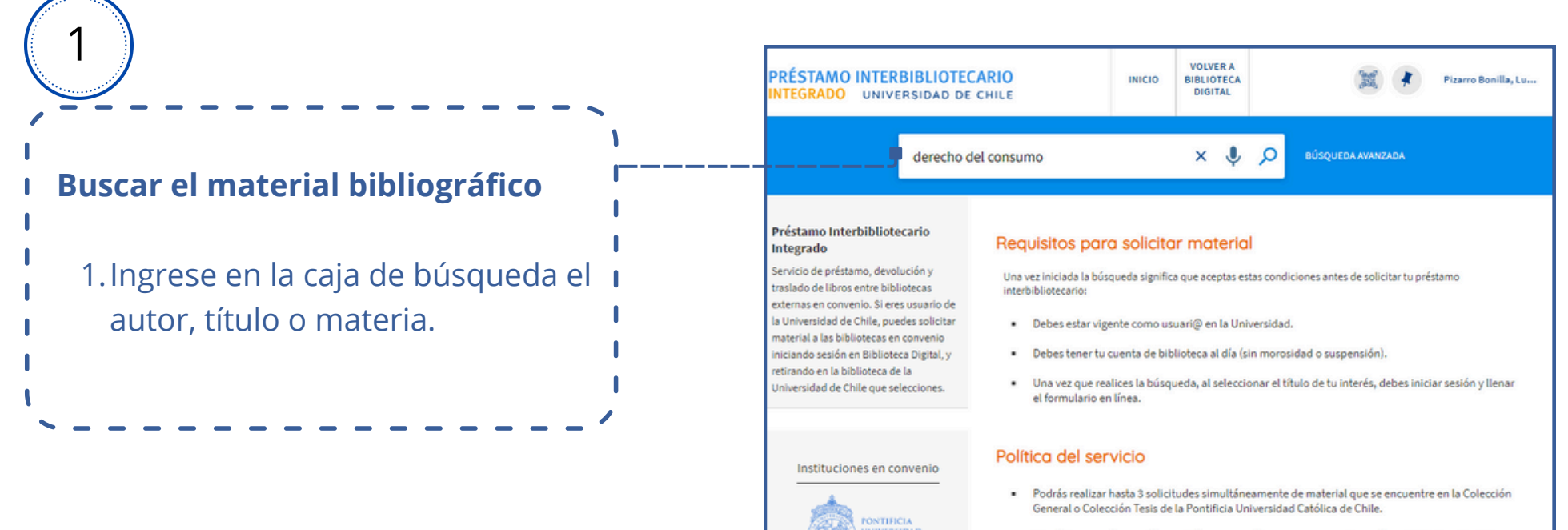

- El préstamo será por 7 días, podrás renovar sólo una vez iniciando sesión en Biblioteca Digital.
- El material solicitado estará disponible en la biblioteca que hayas seleccionado para el retiro dentro de los 4-5 días hábiles siguientes de cursada exitosamente tu solicitud.

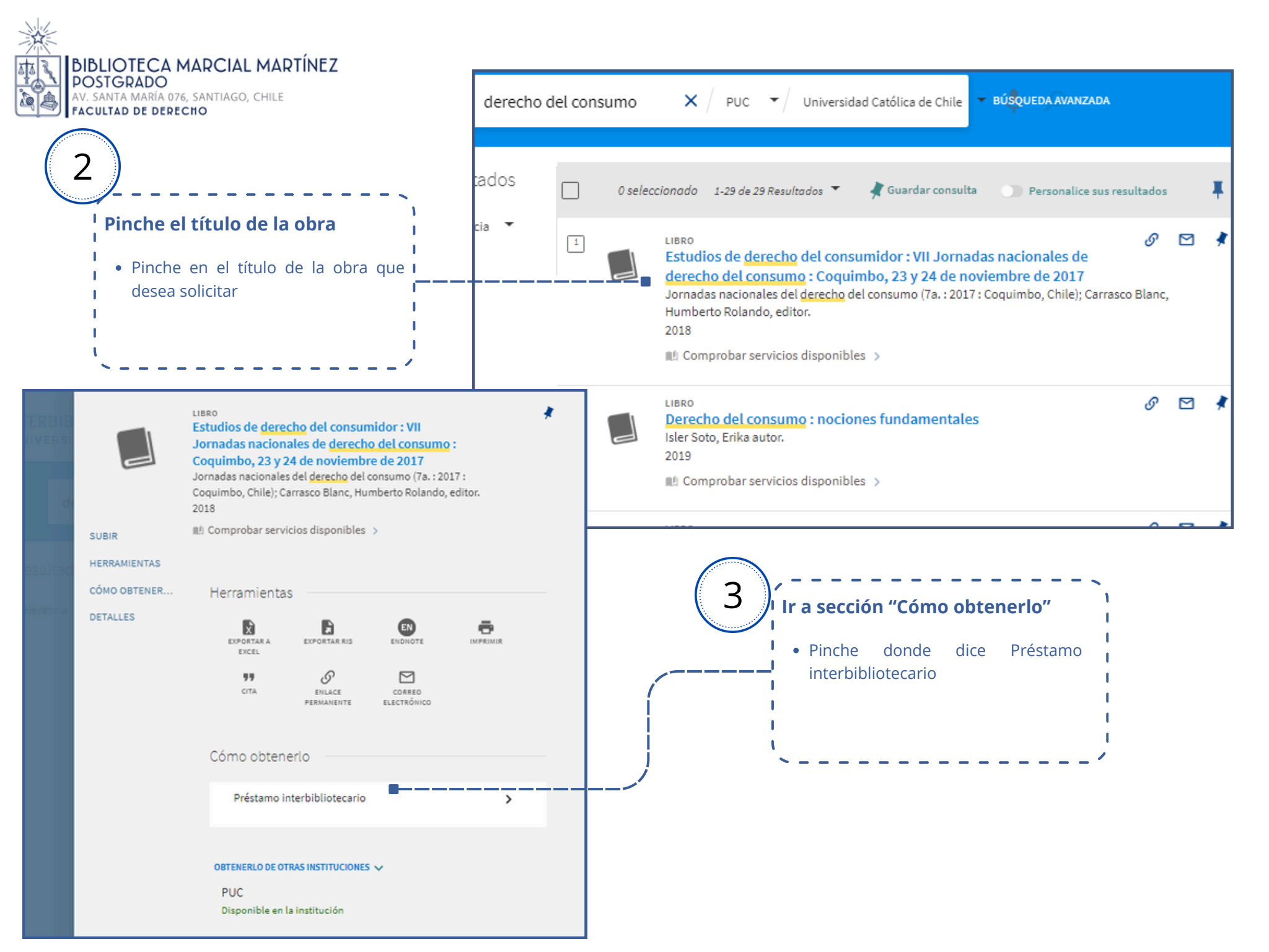

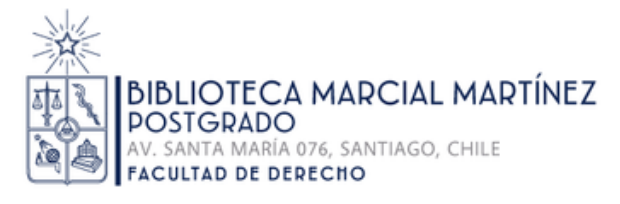

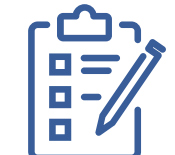

Para solicitar el PIBI, complete el formulario que se desplegará.

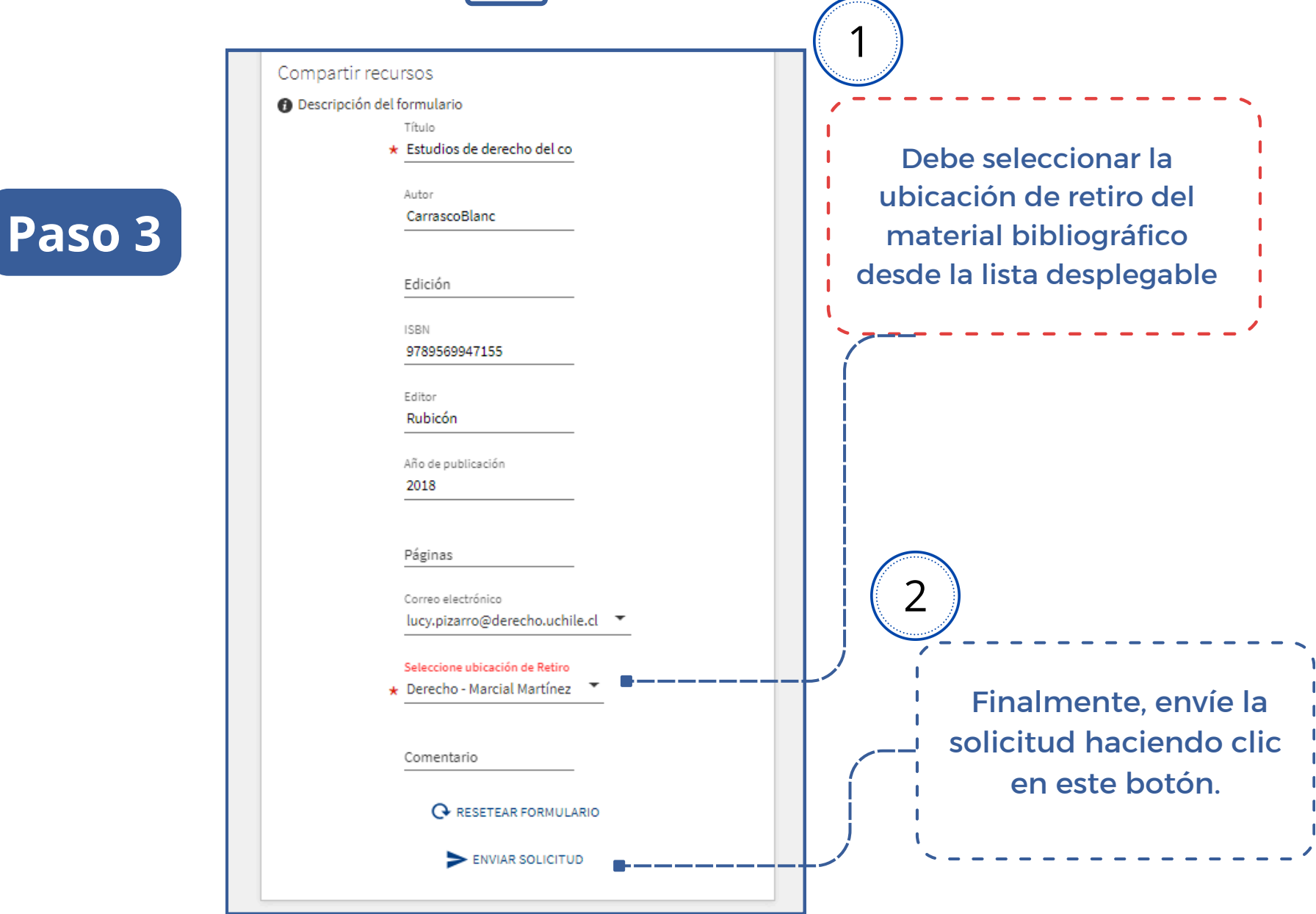

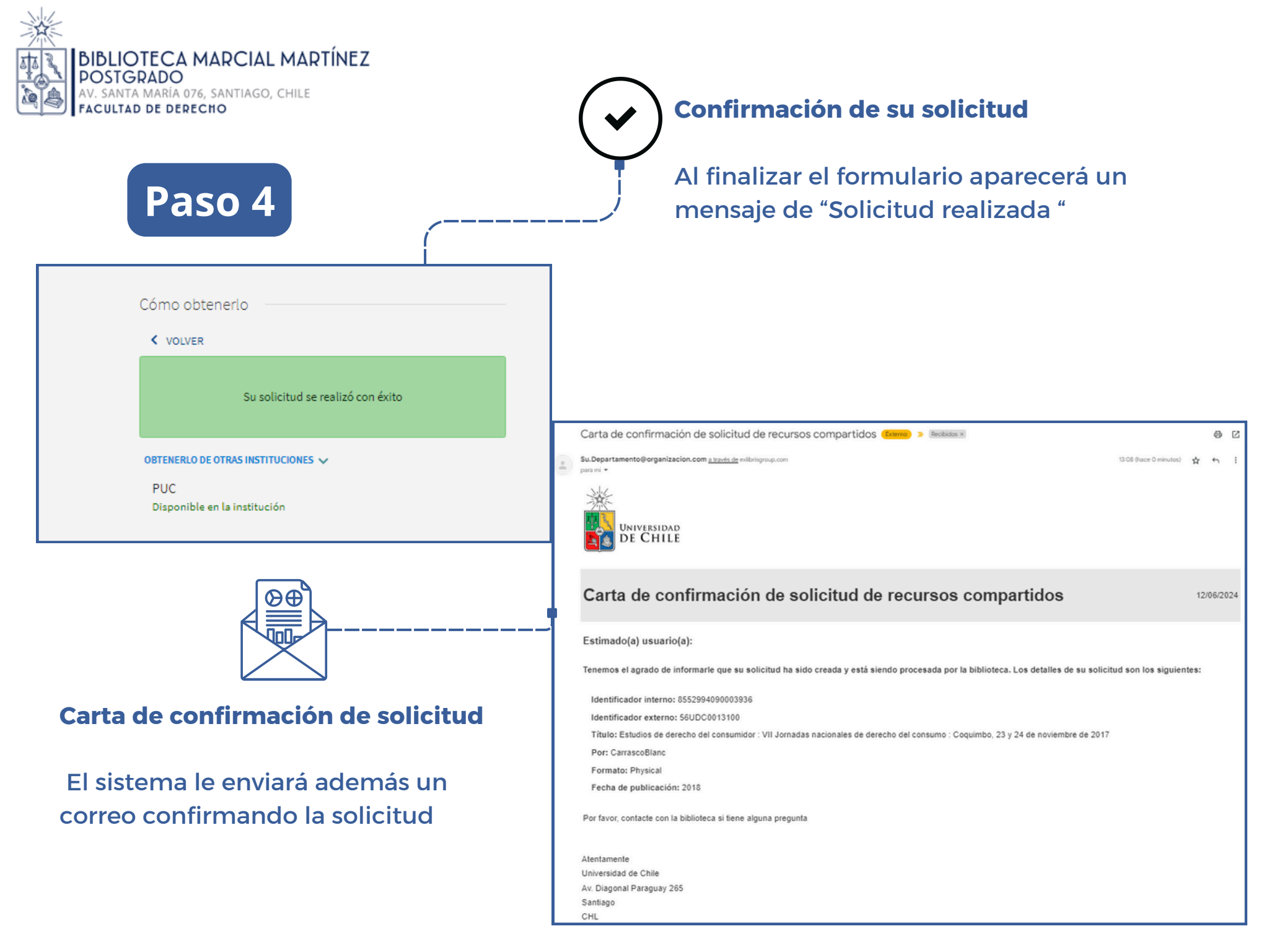

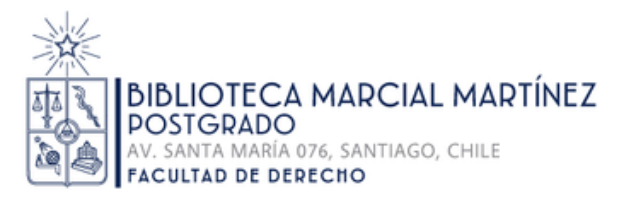

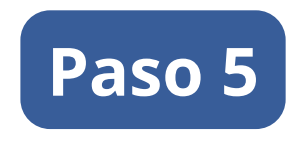

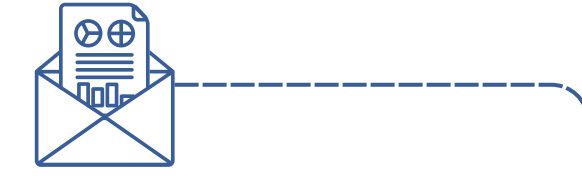

#### Carta de aviso de retiro disponible

El sistema le enviará un correo cuando el material bibliográfico se encuentre disponible para que lo retire en la Biblioteca.

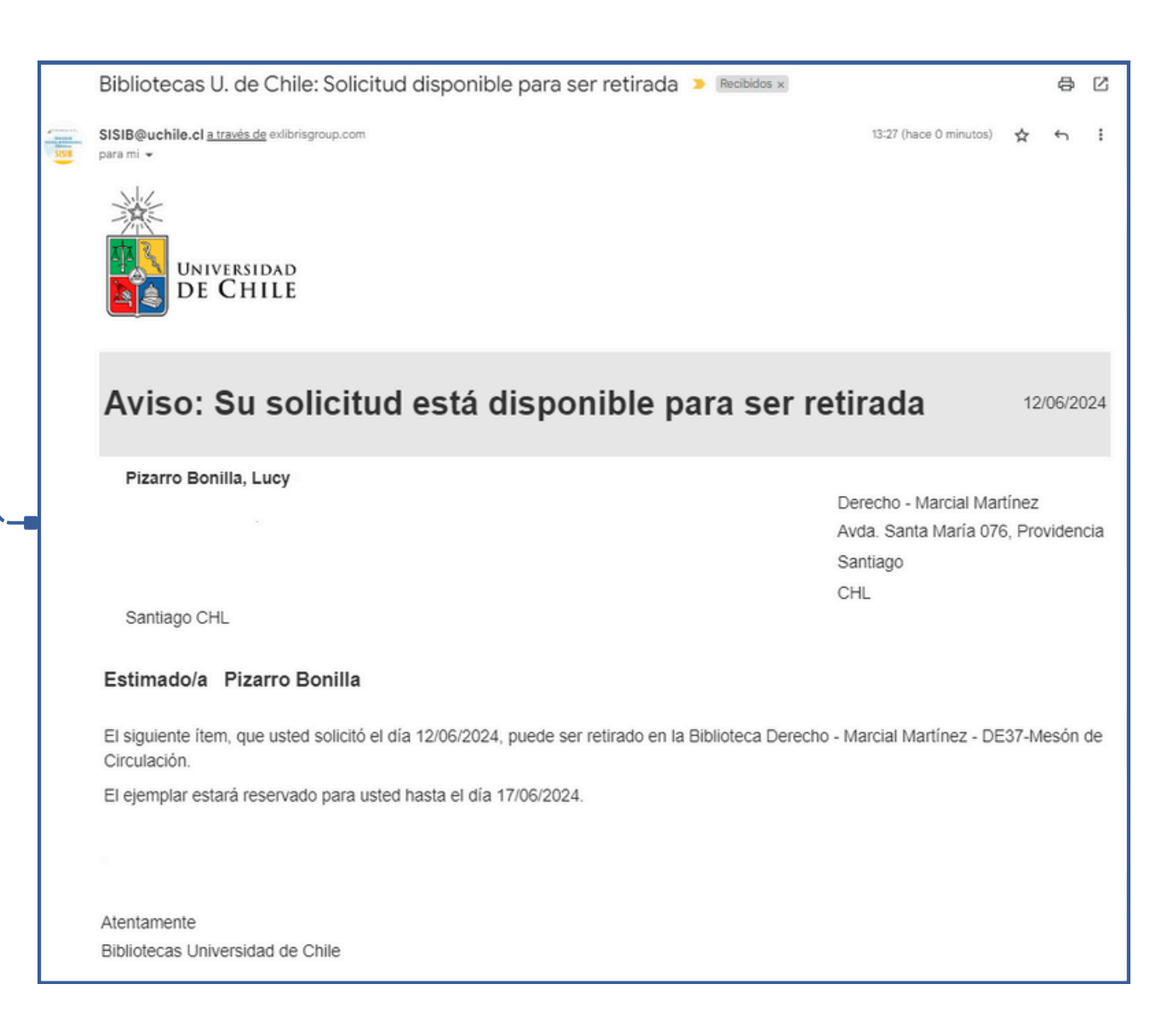